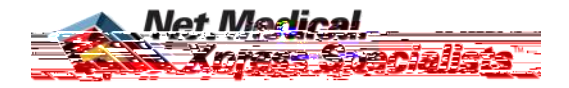

## Setup and Use of the Tele Medicine Cart

For assistance call 1-888

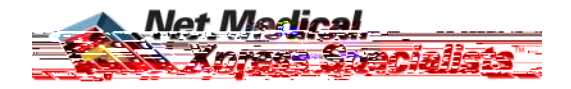

To use the Tele Medicine Cart during a Neurological Consult.

Press the "Accept" button (1), or allow it to auto answer.

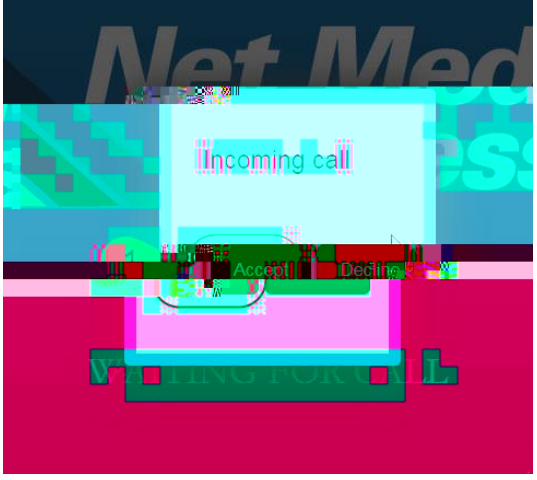

After the Eye Scope has been plugged in and powered on press the refresh button (2).

Press the "Select Camera" button and select "Digital Microscope" (3). To take pictures with the Eye Scope press anywhere on the image to take a snapshot of the eye (4).

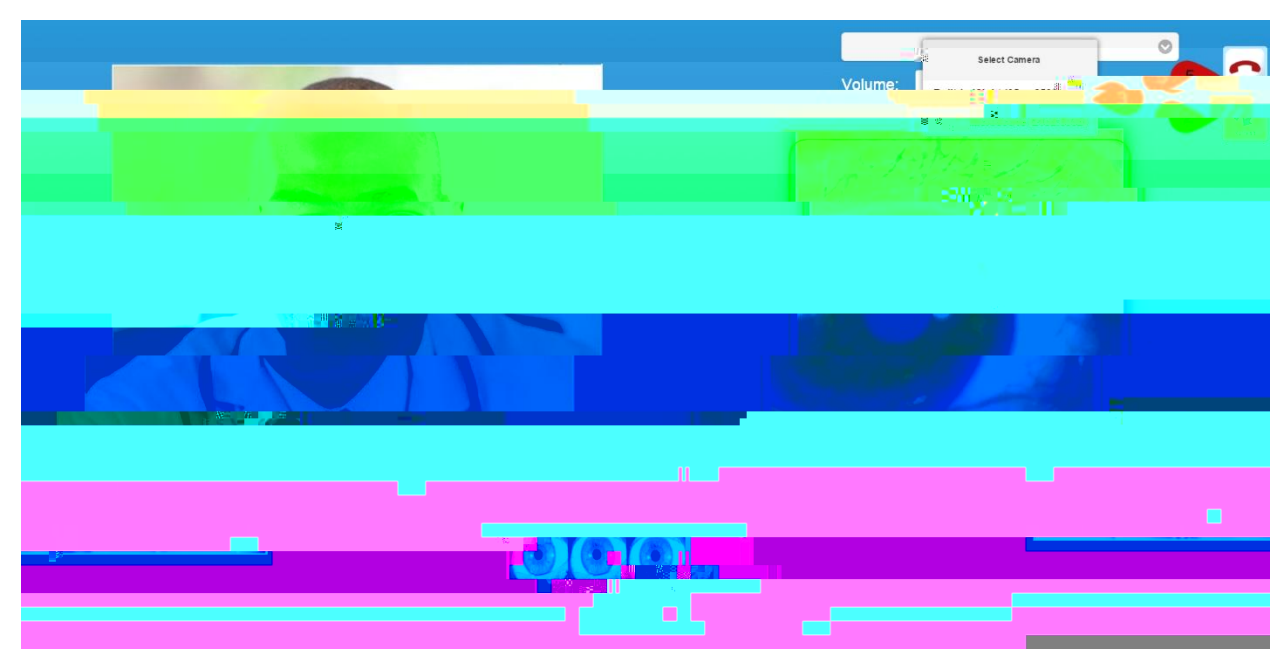

At the end of the consult the consulting physician will terminate the call or you can press the "Disconnect" button (5).